# intelbras

# Manual do usuário

**IP Utility** 

# intelbras

# IP Utility Software

Obrigado por utilizar software Intelbras!

Esse é um software feito para o auxílio na configuração dos dispositivos de segurança eletrônica. Com esse software será possível achar os dispositivos na rede, configurar padrões de imagem, configurar padrões de sistemas, alterar senhas em lote e atualizações em lote. Essa ferramenta foi desenvolvida pensando na usabilidade dos clientes Intelbras, diante das diversas situações nas quais são necessárias configurar os dispositivos de segurança.

# Cuidados e segurança

As seguintes palavras de sinalização categorizadas, com significado definido, podem aparecer no manual.

| Palavras de sinalização | Significado                                                                                                    |
|-------------------------|----------------------------------------------------------------------------------------------------|
| Perigo!                 | Indica risco potencial alto que, se não for evitado, resultará em morte ou ferimentos graves.                                                                 |
| Advertência!            | Indica um perigo potencial médio ou baixo que, se não for<br>evitado, pode resultar em ferimentos leves ou moderados.                                         |
| Cuidado!                | Indica um risco potencial que, se não for evitado, pode resultar<br>em danos à propriedade, perda de dados, desempenho inferior<br>ou resultado imprevisível. |
|                         | Fornece métodos para ajudá-lo a resolver um problema ou<br>poupar tempo.                                                                                      |
| Nota!                   | Fornece informações adicionais como ênfase e suplemento ao texto.                                                                                             |

# Sobre o manual

- » O manual é somente para consulta. Se houver inconsistência entre o manual e o produto real, o produto real prevalecerá.
- » Não nos responsabilizamos por quaisquer perdas causadas por operações que não estejam de acordo com o manual.
- » Todos os designs e software estão sujeitos a alterações sem aviso prévio por escrito. As atualizações do produto podem causar algumas diferenças entre o produto real e o manual. Entre em contato com o atendimento ao cliente para obter o programa mais recente e a documentação complementar.
- » Há a possibilidade de desvio nos dados técnicos, descrição de funções e operações ou erros na impressão. Se houver qualquer dúvida ou desacordo, consulte nossa explicação final.
- » Atualize o software do leitor ou tente outro software de leitor convencional se o manual (em formato PDF) não puder ser aberto.
- » Todas as marcas comerciais, marcas registradas e nomes de empresas no manual são propriedades de seus respectivos proprietários.
- » Acesse nosso site, entre em contato com o fornecedor ou atendimento ao cliente se houver algum problema ao usar o dispositivo.
- » Se houver alguma incerteza ou controvérsia, consulte nossa explicação final.

# Índice

| 1. Visão geral                                 | 6  |
|------------------------------------------------|----|
| 2. Interface Principal                         | 6  |
| 3. Operações básicas                           | 9  |
| 3.1. Adicionando dispositivos                  | 9  |
| 3.2. Inicializando os dispositivos             | 13 |
| 3.3. Modificando o IP                          | 16 |
| 3.4. Atualizando os dispositivos               |    |
| 3.5. Configurando os parâmetros do dispositivo |    |
| 3.6. Configurando as configurações do sistema  |    |
| 4. Incompatibilidade                           | 37 |
| 5. Ajuda                                       | 37 |
| 5.1. Arquivo Help                              |    |
| 5.2. Versão do Software                        |    |
| 5.3. Configurando                              |    |
| 6. Recomendações de cibersegurança             | 42 |
| 6.1. Use senhas fortes                         |    |
| 6.2. Atualizar firmware e software do cliente  | 43 |

# 1. Visão geral

A ferramenta fornece as seguintes funções para configurar e manter os dispositivos, como IPC, NVR, Controlador de Acesso e Intercomunicador de Vídeo:

- » Inicialize o dispositivo.
- » Modifique o IP do dispositivo.
- » Atualize o dispositivo.
- » Defina os parâmetros de vídeo e codificação e o modo de perfil.
- » Sincronize a hora do dispositivo, reinicie o dispositivo, restaure o padrão do sistema, modifique a senha do dispositivo, redefina a senha e execute a configuração em lote.

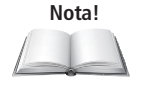

Ressaltamos que o IP Utility é um software secundário e a configuração dos dispositivos através de sua interface web deve ser priorizada.

O IP Utility pode apresentar instabilidade ou incompatibilidade com alguns dispositivos, ou seja, a aplicação de algumas funções/configurações pode não ser compatível com o seu equipamento.

# 2. Interface Principal

Após iniciar a Ferramenta, a interface principal é exibida.

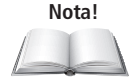

Após a inicialização, a ferramenta pesquisa os dispositivos de acordo com os segmentos de rede definidos em Config busca.

A caixa de seleção Busca de IP na faixa atual é selecionada por padrão.

|    |                          |   |           |                |           | 2                 |              |           | 3         |         |      |     |         |
|----|--------------------------|---|-----------|----------------|-----------|-------------------|--------------|-----------|-----------|---------|------|-----|---------|
| Æ  | ) IP Utility             | : | 33 0      | ispositivos er | ncontrado | <sup>35</sup> ©   |              |           | Config bu | isca    | ₩    | - × | <u></u> |
| E  | Atterar IP               | 1 | icializar | Altera         | ir IP     | Importar Exports  | ar Adicionar | Apagar    | Pe        | squisar |      | Q   | /       |
| Ð  | Abualizar dispositivo    |   | NO.       | Status         | Тіро      | Modelo            | IP           | MAC       | Versão    | Operaç  | āo   |     |         |
|    | Configurar dispositivo   |   | 1         | Inicializado   | IPC       | VIP-3230-B-SL-G2  |              | -         |           | Editar  | Info | Web |         |
|    |                          |   | 2         | Inicializado   | SD        | VIP 5220 SD       |              | ****      |           | Editar  | Info | Web |         |
|    | Configurações do sistema |   | 3         | Inicializado   | IPC       | VIP-1130-D-G3     |              | ***       |           | Editar  | Info | Web |         |
|    |                          |   | 4         | Inicializado   | IPC       | VIP-3430-B        |              | 14114     |           | Editar  | Info | Web |         |
| 88 | Configurar API           |   | 5         | Inicializado   | SD        | VIP-5232-SD-IR-IA |              |           |           | Editar  | Info | Web |         |
|    |                          |   | 6         | Inicializado   | SD        | VIP-3225-SD-IR-IA |              | ***       |           | Editar  | Info | Web |         |
|    |                          |   | 7         | Inicializado   | IPC       | VIP-5550-Z-IA     |              |           |           | Editar  | Info | Web |         |
|    |                          |   | 8         | Inicializado   | IPC       | VIP-1220-B-FC-G2  |              | 1.007.008 |           | Editar  | Info | Web |         |
|    |                          |   | 9         | Inicializado   | IPC       | VIP-3230-D-W      |              | -         |           | Editar  | Info | Web |         |
|    |                          |   | 10        | Inicializado   | NVD       | NVD_0405_4K       |              |           |           | Editar  | Info | Web |         |
|    |                          |   | locë e    | elecionou 0    | disposi   | tivo(e)           | nici 💌 Ini   | cializada | -         |         |      |     |         |

Interface principal

Tabela descrição da interface principal:

2

Config husea

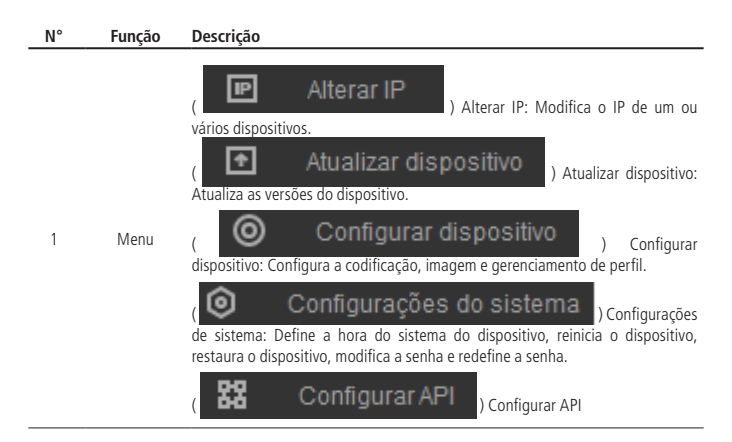

É possível pesquisar os dispositivos no segmento de rede atual ou em outros segmentos de rede.

| <ul> <li>Inicializar: seleciona um ou vários dispositivos para começar a inicializá-los.</li> <li>Alterar IP: seleciona vários dispositivos para modificar seus endereços IP.</li> <li>Importar: importa um ou vários dispositivos por meio do modelo.</li> <li>Exportar: seleciona um ou vários dispositivos para exportar os detalhes do dispositivo.</li> <li>Adicionar: adiciona um dispositivo inserindo os detalhes do dispositivo, como endereço IP, tipo, nome de usuário, senha e porta.</li> <li>Apagar: selecione um ou vários dispositivos para remover da lista.</li> <li>Pesquisar</li> <li>Digite as palavras-chave de um dispositivo para pesquisar.</li> </ul> | - | j         | Clique em 🥥 para atualizar a lista de dispositivos exibida na interface principal.                                                                                                    |
|----------------------------------------------------------------------------------------------------|---|-----------|----------------------------------------------------------------------------------------------------|
| 4 Pesquisar Digite as palavras-chave de um dispositivo para pesquisar.                                                                                                    | 3 | Operações | <ul> <li>» Inicializar: seleciona um ou vários dispositivos para começar a inicializá-los.</li> <li>» Alterar IP: seleciona vários dispositivos para modificar seus endereços IP.</li> <li>» Importar: importa um ou vários dispositivos por meio do modelo.</li> <li>» Exportar: seleciona um ou vários dispositivos para exportar os detalhes do dispositivo.</li> <li>» Adicionar: adiciona um dispositivo inserindo os detalhes do dispositivo, como endereço IP, tipo, nome de usuário, senha e porta.</li> <li>» Apagar: selecione um ou vários dispositivos para remover da lista.</li> </ul> |
|                                                                                                    | 4 | Pesquisar | Digite as palavras-chave de um dispositivo para pesquisar.                                                                                                    |

| 5 | Ajuda        | Clique em  and para verificar o arquivo Ajuda, configurações e versão do software.<br>Selecione Setting para definir os parâmetros de rede e atualizar os parâmetros.<br>Clique em  and para minimizar o software.<br>Clique em  and para sair do software.                                                                                                    |
|---|--------------|----------------------------------------------------------------------------------------------------|
| 6 | Dispositivos | Exibe os dispositivos pesquisados e suas informações como tipo, modo, IP, MAC<br>e versão.<br>A coluna Operação fornece as funções a seguir:<br>Clique em <b>Editar</b> para modificar o IP do dispositivo.<br>Clique em <b>Info</b> para visualizar os detalhes do dispositivo.<br>Clique em <b>Web</b> para abrir a interface de configuração WEB do dispositivo. |
|   |              | Note! No IPV6, a modificação do IP ou a visualização dos detalhes do dispositivo não é suportada.                                                                                                    |
| 7 | Filtro       | Filtra selecionando o status de inicialização e a versão do IP (IPV4 ou IPV6) para<br>encontrar os dispositivos rapidamente.                                                                                                    |

# 3. Operações básicas

# 3.1. Adicionando dispositivos

É possível adicionar um ou vários dispositivos de acordo com suas necessidades reais.

Alterar IP

#### Cuidado!

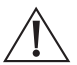

Certifique-se de que a rede está interagindo entre o dispositivo e o PC instalado com a Ferramenta; caso contrário, a Ferramenta não conseguirá encontrar o dispositivo.

# Adicionando um dispositivo

- » Etapa 1: clique em
- » Etapa 2: clique em Adicionar.
- » Etapa 3: selecione IP ou Nº de série da lista Tipo.

IP

| Adicionar |            | × |
|-----------|------------|---|
| Tipo      | № de Série | - |
| NS        |            |   |
| Usuário   |            |   |
| Senha     |            |   |
|           |            |   |
|           | Ok         |   |

Adição manual (endereço de IP)

| Adicionar |         |    |   | × |
|-----------|---------|----|---|---|
|           | Тіро    | IP | • |   |
|           | IP      |    |   |   |
|           | Usuário |    |   |   |
|           | Senha   |    |   |   |
|           | Porta   |    |   |   |
|           |         | Ok |   |   |

Adição manual (Nº de série)

» Etapa 4: defina os parâmetros do dispositivo.

Tabela parâmetros de adição manual:

| Método de Adição                          | Parâmetro       | Descrição                                               |  |  |
|-------------------------------------------|-----------------|---------------------------------------------------------|--|--|
|                                           | IP              | O endereço de IP do dispositivo.                        |  |  |
| Endereço de IP -                          | Usuário         | O nome de usuário e senha para login no<br>dispositivo. |  |  |
|                                           | Senha           |                                                         |  |  |
|                                           | Porta           | O número da porta do dispositivo.                       |  |  |
| NS do Dispositivo                         | NS              | O número de série do dispositivo.                       |  |  |
| (Suporte de<br>dispositivo P2P<br>apenas) | Nome de usuário | O nome de usuário e senha para login no                 |  |  |
|                                           | Senha           | dispositivo.                                            |  |  |

» Etapa 5: clique em OK.

O dispositivo recém-adicionado aparece na lista de dispositivos.

# Adicionando vários dispositivos

Você pode adicionar vários dispositivos pesquisando dispositivos ou importando o modelo.

### Adicionando por Pesquisa

Você pode adicionar vários dispositivos pesquisando o segmento atual ou outro segmento.

| Nota!        | Você pode definir as con<br>rapidamente. | dições de filtrage | em para pesquisar o dispositivo | desejado |
|--------------|------------------------------------------|--------------------|---------------------------------|----------|
| » Etapa      | 1: clique em                             | ) busca            |                                 |          |
| Configuração |                                          |                    |                                 | ×        |
| Busca        | de IP na faixa atual 🗌 Busca de          | IP fora da faixa   |                                 |          |
| IP inicial   | 192 . 168 . 1 . 1                        | IP final           | 192 . 168 . 1 . 255             |          |
| Usuário      | admin                                    | Senha              | •••••                           |          |
|              | I                                        | Ok                 |                                 |          |

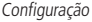

- » Etapa 2: selecione a forma de pesquisa. As duas formas a seguir são selecionadas por padrão.
  - » Busca de IP na faixa atual: selecione a caixa de seleção Busca de IP na faixa atual. Insira o nome do usuário na caixa Usuário e a senha na caixa Senha. O sistema pesquisará os dispositivos.
  - » Busca de IP fora da faixa: selecione a caixa de seleção Busca de IP fora da faixa. Insira o endereço de IP na caixa IP inicial e na caixa IP final, respectivamente. Insira o nome do usuário na caixa Usuário e a senha na caixa Senha. O sistema pesquisará os dispositivos.

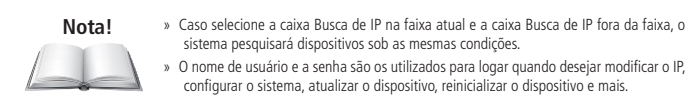

» Etapa 3: clique em Ok para iniciar a pesquisa por dispositivos.

#### Notal

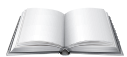

Os dispositivos pesquisados aparecerão na lista de dispositivos, na interface principal do usuário.

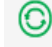

para atualizar a lista do dispositivo. » Clique em

» O sistema salva as condições de pesquisa ao sair do software e reutiliza as mesmas condições quando o software é iniciado na próxima vez.

## Adicionar por meio de Importação de Modelo de Dispositivo

É possível adicionar os dispositivos preenchendo e importando um modelo do Excel. Você pode importar no máximo 1000 dispositivos.

## Cuidado!

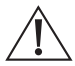

Feche o arquivo de modelo antes de importar os dispositivos; caso contrário, a importação falhará.

- » Etapa 1: exporte o modelo do dispositivo. Clique em 💷 Alterar IP دواو۔ cione o dispositivo, clique em Exportar, e siga a orientação na tela para salvar o arquivo do modelo localmente.
- Alterar IP » Etapa 2: preencha o modelo. Abra o arquivo de modelo siga as informações do dispositivo existente para preencher as informações dos dispositivos que você deseja adicionar.
- » Etapa 3: importe o modelo. Clique em Importar, selecione o modelo e clique em Abrir. O sistema começa a importar os detalhes dos dispositivos. Depois que a importação for concluída, um aviso conclusão será exibido.
- » Etapa 4: clique em Ok. Os dispositivos recém-importados aparecem na lista de dispositivos.

# 3.2. Inicializando os dispositivos

#### Nota!

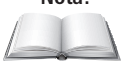

É possível inicializar um ou vários dispositivos de acordo com suas necessidades reais.

- » Esta função está disponível em alguns modelos.
- » A operação de inicialização só pode ser executada para os dispositivos dentro da rede local.
- » As operações não podem ser realizadas em dispositivos não inicializados que são mostrados em fundo cinza. E os dispositivos não inicializados não aparecem em outras interfaces da ferramenta.
- » Etapa 1: clique em

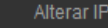

- » Etapa 2: selecione um ou vários dispositivos não inicializados.
- » Etapa 3: clique em Inicializar.

| D. TI<br>SI | ipo<br>D        | 1 Dispositivo(s<br>Modelo<br>DH-SD5A225XA | s) não foram ir<br>IP<br>192.168.1.108 | nicializados<br>Mac      | Versão<br>V2.810.0000001 |
|-------------|-----------------|-------------------------------------------|----------------------------------------|--------------------------|--------------------------|
| D. TI<br>SI | ipo<br>D        | Modelo<br>DH-SD5A225XA                    | IP<br>192.168.1.108                    | MAC                      | Versão<br>V2.810.0000001 |
| SI          | 0               | DH-SD5A225XA                              | 192.168.1.108                          |                          | V2.810.0000001           |
|             |                 |                                           |                                        |                          |                          |
|             |                 |                                           |                                        |                          |                          |
|             |                 |                                           |                                        |                          |                          |
|             |                 |                                           |                                        |                          |                          |
|             |                 |                                           |                                        |                          |                          |
|             |                 |                                           |                                        |                          |                          |
|             |                 |                                           |                                        |                          |                          |
|             |                 |                                           |                                        |                          |                          |
| s com di    | spositivos na L | AN.                                       |                                        |                          | Laterature.              |
| S           | com di          | com dispositivos na L                     | com dispositivos na LAN.               | com dispositivos na LAN. | com dispositivos na LAN. |

Inicialização do dispositivo (1)

» Etapa 4: selecione os dispositivos a serem inicializados e clique em Inicializar.

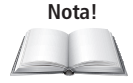

- » Se você não fornecer as informações de reserva para redefinição de senha, você pode redefinir a senha somente por meio de arquivo XML.
- » Ao inicializar vários dispositivos, a ferramenta inicializa todos os dispositivos com base no modo de redefinição de senha do primeiro dispositivo selecionado.

| Inicialização do disposit | ivo                                                                                                    | ×       |
|---------------------------|----------------------------------------------------------------------------------------------------|---------|
| 1 D                       | ispositivo(s) não foram inicializados                                                                                                    |         |
| Usuário                   | admin                                                                                                    |         |
| Nova senha                |                                                                                                    |         |
|                           | Fraco Médio Forte                                                                                                    |         |
| Confirmar senha           |                                                                                                    |         |
|                           | Utilize uma senha de 8-32 caracteres, podendo ser<br>uma combinação de letras, números e símbolos<br>utilizando duas das opções. (exceto ' * ; : & ) |         |
| E-mail                    | (para redefinir                                                                                                    | senha;  |
| Selecione P/N             | PAL +                                                                                                    |         |
| *Após configurar nova s   | enha, configure a senha no menu 'Configurações de                                                                                                    | busca'. |
|                           | Pró                                                                                                    | ximo    |
|                           |                                                                                                    |         |

Inicialização do dispositivo (2)

» Etapa 5: defina os parâmetros de inicialização do dispositivo.

Tabela parâmetros de inicialização:

| Parâmetro       | Descrição                                                                                                    |  |  |
|-----------------|----------------------------------------------------------------------------------------------------|--|--|
| Usuário         | O nome do usuário é admin por padrão.                                                                                                    |  |  |
| Nova senha      | Insira a nova senha. Há uma indicação da força da nova senha.<br>A senha deve consistir em 8 a 32 caracteres sem espaço em branco<br>e conter pelo menos dois tipos de caracteres entre maiúsculas,<br>minúsculas, números e caracteres especiais (excluindo ' " ; : &). |  |  |
| Confirmar senha | Confirmar a nova senha.                                                                                                    |  |  |
| E-mail          | Selecionado por padrão.<br>O endereço de e-mail será usado para redefinir a senha.                                                                                                    |  |  |

» Etapa 6: clique em Próximo.

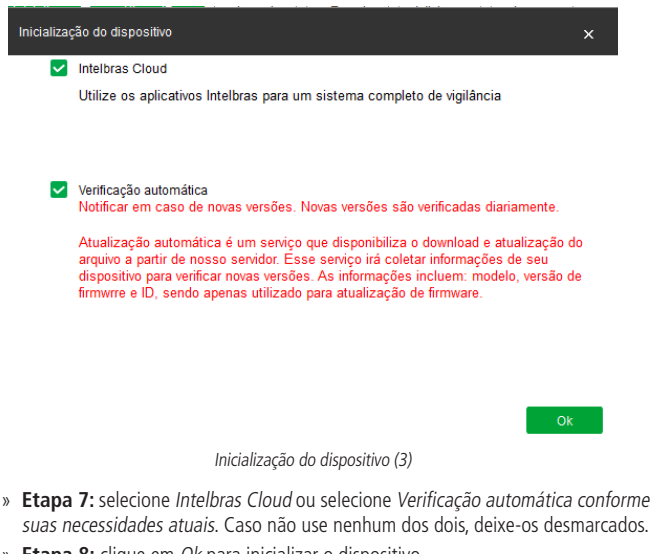

» **Etapa 8:** clique em *Ok* para inicializar o dispositivo.

Clique no ícone ( $\checkmark$ ) ou clique no ícone de falha (  $\mathbb{A}$  ) para mais detalhes.

| Inicializaç | ão   |                  |                |            |                    |
|-------------|------|------------------|----------------|------------|--------------------|
|             |      | 1 dispositivo    | (s) foram inci | ailizados! |                    |
| NO.         | Тіро | Modelo           | IP             | MAC        | Versão             |
| 1           | / SD | DH-SD5A225XA-HNR | 192.168.1.108  |            | V2.810.0000001.3.R |
|             |      |                  |                |            |                    |
|             |      |                  |                |            |                    |
|             |      |                  |                |            |                    |
|             |      |                  |                |            |                    |
|             |      |                  |                |            |                    |

Inicialização

» Etapa 9: clique em Finalizado para finalizar a inicialização.

Após a inicialização ser concluída, o status dos dispositivos é exibido como Inicializado na interface principal da Ferramenta. Enquanto isso, os dispositivos aparecem em outras interfaces da Ferramenta.

# 3.3. Modificando o IP

Você pode modificar o IP de um ou vários dispositivos de uma vez.

Você pode modificar o IP em lotes apenas se as senhas de login do dispositivo forem as mesmas; caso contrário, você pode modificar um IP por vez.

# Modificando Um IP

» Etapa 1: clique em

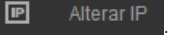

» Etapa 2: selecione o dispositivo para o qual deseja modificar o IP e clique em

# Editar

#### Nota!

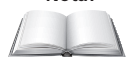

Se o dispositivo não estiver na lista de dispositivos, execute a pesquisa novamente. Para detalhes, consulte 3.1. Adicionando dispositivos.

| Modo           | Estático | 0 | DHCP |  |
|----------------|----------|---|------|--|
| IP             |          | • |      |  |
| Másc. sub-rede |          |   |      |  |
| Gateway        |          |   |      |  |

Modificando o endereço de IP

» Etapa 3: selecione o modo para definir o endereço IP, de acordo com as necessidades reais.

- » Modo DHCP: se o servidor DHCP estiver disponível na rede, ao selecionar DHCP, o dispositivo obterá automaticamente o endereço de IP do servidor DHCP.
- » Modo estático: ao selecionar estático, é preciso inserir IP, Másc. Sub-rede e Gateway. O endereço IP do dispositivo será modificado para o que foi definido.
- » Etapa 4: clique em Ok para concluir a modificação.

IP

## Modificando o IP em Lotes

» Etapa 1: clique em

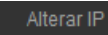

» Etapa 2: selecione os dispositivos para os quais deseja modificar o IP.

#### Nota!

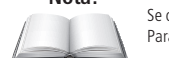

Se o dispositivo não estiver na lista de dispositivos, execute a pesquisa novamente. Para detalhes, consulte 3.1. Adicionando dispositivos.

» Etapa 3: clique em Alterar IP.

| Alterar endereço IP |                 | × |
|---------------------|-----------------|---|
| Modo                | Estático O DHCP |   |
| IP inicial          | IP repetido     |   |
| Másc. sub-rede      | · · ·           |   |
| Gateway             | · · ·           |   |
|                     | Ok              |   |

#### Dispositivos selecionados: 8

Modificando o endereço de IP (3)

- » Etapa 4: selecione o modo para definir o endereço IP, de acordo com as necessidades reais.
  - » Modo DHCP: se o servidor DHCP estiver disponível na rede, ao selecionar DHCP, o dispositivo obterá automaticamente o endereço de IP do servidor DHCP.
  - » Modo estático: ao selecionar Estático, é preciso inserir IP incial, Másc. Sub-rede e Gateway. O endereço do IP dos dispositivos será modificado sucessivamente a partir do IP inicial inserido.

#### Nota!

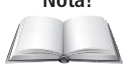

Caso selecione a caixa de seleção IP repetido, o endereço e IP dos dispositivos serão definidos para o mesmo local.

» Etapa 5: clique em Ok para concluir a modificação.

# 3.4. Atualizando os dispositivos

Você pode atualizar um ou vários dispositivos no PC onde a Ferramenta está localizada.

A velocidade de atualização varia dependendo do tamanho do pacote.

- » Se tamanho do pacote de 100 MB ≤ for <2 GB, a Ferramenta carrega o pacote a 1 KB/s. Para acelerar, você pode definir a velocidade para 16 KN/s. Para obter detalhes, consulte 4.3 Configuração.

#### Nota!

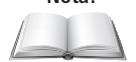

Se o dispositivo for desconectado durante a atualização, a Ferramenta solicitará a desconexão e o dispositivo pode reiniciar.

- » Se o progresso da atualização não ultrapassar 50%, o carregamento do pacote não será concluído. Pesquise e atualize novamente após reconectar o dispositivo.
- » Se o progresso da atualização exceder 50%, o carregamento do pacote está concluído. O dispositivo atualizado acenderá após a pesquisa, assim que o dispositivo for reconectado.

# Atualizando um dispositivo

| » Etapa 1: clique em 🖪 Atualizar dispositivo                                   |              |  |  |  |  |  |
|--------------------------------------------------------------------------------|--------------|--|--|--|--|--|
| IP Utility     33 Dispositivos encontrados     ©     Config basco              | <b>₹</b> - × |  |  |  |  |  |
| Attest P     Asstatządo em lote     Pespelaar                                  | ٩            |  |  |  |  |  |
| Abualizar dispositivo     NO. Modelo IP Versão Arquivo de atualização Operação |              |  |  |  |  |  |
| Configurar dispositive                                                         |              |  |  |  |  |  |
| 2 VIP-3225-S 10.100.17.96 2.810.008000.0.R                                     |              |  |  |  |  |  |

Atualização

» Etapa 2: clique em 🛄 .

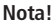

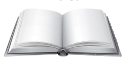

Se o dispositivo não estiver na lista de dispositivos, execute a pesquisa novamente. Para detalhes sobre como pesquisar dispositivos, consulte 3.1. Adicionando dispositivos.

- » Etapa 3: clique em 🕥 para iniciar a atualização.
- » Após a conclusão da atualização, uma caixa de diálogo Atenção será exibida indicando que o dispositivo será reinicializado. Em seguida, o dispositivo é reinicializado automaticamente.

### Atualizando dispositivos em lote

Você pode atualizar vários dispositivos para a mesma versão de software.

- Ŷ Atualizar dispositivo » Etapa 1: clique em
- » Etapa 2: selecione os dispositivos que precisam ser atualizados.

| Nota! | » | Se o dispositivo não estiver na lista de dispositivos, execute a pesquisa novamente. Para<br>detalhes sobre como pesquisar dispositivos, consulte 3.1. Adicionando dispositivos. |
|-------|---|----------------------------------------------------------------------------------------------------|
|       | » | Certifique-se de que os dispositivos selecionados estão sujeitos a atualização para a mesma versão de software.                                                                  |

#### » Etapa 3: clique em Batch Upgrade.

| Atualização em lote          |                     |        | ×  |
|------------------------------|---------------------|--------|----|
| Arquivo de att:              |                     | Browse |    |
|                              |                     |        |    |
|                              |                     |        |    |
| Dispositivos selecionados: 2 |                     |        | Ok |
|                              | Atualização de Lote |        |    |

- » Etapa 4: clique em Browse para selecionar os arquivos que precisam ser atualizados
- » Etapa 5: clique em Ok para iniciar a atualização.

# 3.5. Configurando os parâmetros do dispositivo

Configure os parâmetros do dispositivo, como codificação, vídeo e perfil.

# Acessando a interface de configuração

- » Etapa 1: clique em 🧿
- Configurar dispositivo
- » **Etapa 2:** selecione o dispositivo na lista de dispositivos e clique em *Carregar dispositivo* ou clique duas vezes no dispositivo.

# Nota!

Se o dispositivo não estiver na lista de dispositivos, execute a pesquisa novamente. Para detalhes sobre como pesquisar dispositivos, consulte 3.1. Adicionando dispositivos.

| Entrar  | ×  |
|---------|----|
| Usuário |    |
| Senha   |    |
|         | Ok |

Entrar

- » Etapa 3: insira o nome de usuário e senha e clique em Ok.
  - » Para um encoder, a interface Encoder é exibida.

# Configurando os parâmetros do dispositivo de vídeo

Para um dispositivo de vídeo, por exemplo, uma câmera ou NVR, você pode configurar os parâmetros do dispositivo, como codificação, vídeo e perfil.

#### Nota!

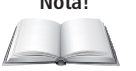

A interface e os parâmetros podem variar dependendo do tipo e modelo do dispositivo, e a interface real deve prevalecer.

## Configurando Parâmetros de Codificação

Você pode configurar os parâmetros como tipo de fluxo de código, compressão e resolução para o dispositivo.

- » Etapa 1: execute as Etapas 1 a 3 em Acessando a interface de configuração.
- » Etapa 2: na interface Encoder, defina os parâmetros para o fluxo principal e o fluxo secundário

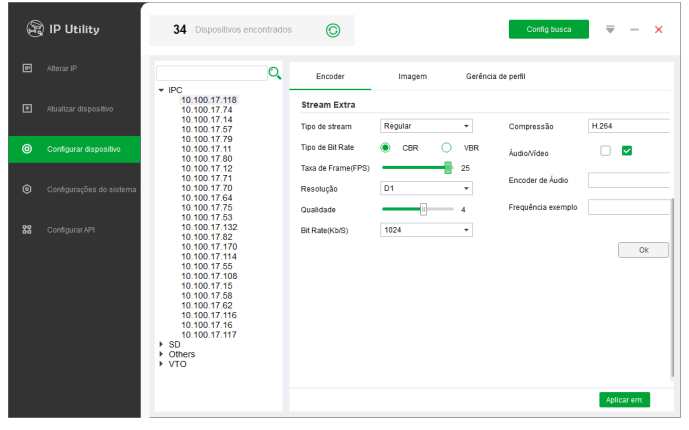

Codificação

Os parâmetros de codificação podem variar com diferentes modelos, e o produto real deve prevalecer.

| Parâmetro            | Descrição                                                                                                    |  |
|----------------------|----------------------------------------------------------------------------------------------------|--|
| Canal                | Seleciona o número do canal.                                                                                                    |  |
| Tipo de stream       | Inclui Regular, Movimento e Alarme. O fluxo secundário suporta apenas o<br>tipo Regular.                                                                                                    |  |
| Compressão           | Inclui os seguintes modos de codificação de vídeo:<br>» H.264: Codificação do perfil principal.<br>» H.264B: Codificação do perfil de linha de base.<br>» H.264H: Codificação de alto perfil.<br>» H.265: Codificação do perfil principal.<br>» MJPG: Nesse modo, a imagem do vídeo reque uma taxa de bits mais alta para<br>garantir a qualidade do vídeo. Recomenda-se usar o valor máximo da taxa de<br>bits para obter os melhores resultados.<br>» SVAC2.0: Codificação SVAC2.0 |  |
| Tipo de Taxa de Bits | Inclui os dois tipos de taxa de bits a seguir:<br>» Taxa de Bits Constante (CBR): A taxa de bits está flutuando em torno do valor<br>definido sem grandes alterações.<br>» Taxa de Bits Variável (VBR): A taxa de bits está mudando junto com o ambiente<br>de monitoramento.                                                                                                    |  |
|                      | Nota! Quando a compressão é definida como MJPG, a taxa de bits só pode ser CBR.                                                                                                    |  |
| Taxa de Frame        | O total de quadros por segundo.<br>Quanto mais alta a taxa de quadros, mais clara e suave a imagem se tornará.                                                                                                    |  |
| Resolução            | A resolução do vídeo.<br>A resolução máxima de vídeo pode ser diferente dependendo do modelo do<br>seu dispositivo.                                                                                                    |  |
| Qualidade            | O nível de qualidade da imagem de vídeo. Você pode configurar este<br>parâmetro quando o tipo de taxa de bits for definido como VBR.                                                                                                    |  |
| Bit Rate (Kb/S)      | Selecione o valor adequado de acordo com as necessidades reais.<br>Você pode configurar este parâmetro quando o tipo de taxa de bits for<br>definido como CBR.                                                                                                    |  |

# Tabela parâmetros de codificação:

| f to part                                               | Para o fluxo secundário, você pode habilitar a função de áudio somente<br>depois que a função de vídeo já estiver habilitada.                                                                 |                                                                                                    |  |  |
|---------------------------------------------------------|----------------------------------------------------------------------------------------------------|----------------------------------------------------------------------------------------------------|--|--|
| Audio/Video                                             | Nota!                                                                                                    | Na seção Stream Extra, as duas caixas de seleção próximas<br>a Áudio/Vídeo significam Áudio e Vídeo, respectivamente.<br>Para habilitar o áudio selecione primeiro a caixa de seleção;<br>para vídeo, selecione a segunda. |  |  |
| Encoder de Áudio                                        | Modos de codificação de áudio, incluindo G.711A, G.711Mu, G.726 e AAC. A<br>configuração do modo de codificação de áudio será aplicada simultaneamente<br>ao intercomunicador de áudio e voz. |                                                                                                    |  |  |
| Frequência exemplo A frequência de amostragem do áudio. |                                                                                                    | nostragem do áudio.                                                                                                    |  |  |
| -                                                       |                                                                                                    |                                                                                                    |  |  |

Para habilitar a função de áudio, marque a caixa de seleção Áudio. Para monitorar com o fluxo secundário, marque a caixa de seleção Vídeo.

» Etapa 3: clique em Ok para concluir as configurações.

# Configurando os Parâmetros de Vídeo

Você pode verificar a imagem de monitoramento ao vivo e definir efeitos de vídeo.

- » Etapa 1: execute as Etapas 1 a 3 em Acessando a interface de configuração. Etapa 2 clique na aba Imagem.
  - » Clique em Padrão para restaurar as configurações de parâmetros padrão.

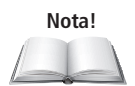

» Gire o mouse sobre a imagem para aumentar ou diminuir o zoom. Clique com o botão direito na imagem para voltar ao tamanho padrão.

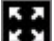

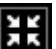

» Na imagem, clique em para exibir o visor em tela cheia e Full screen para restaurar para o padrão.

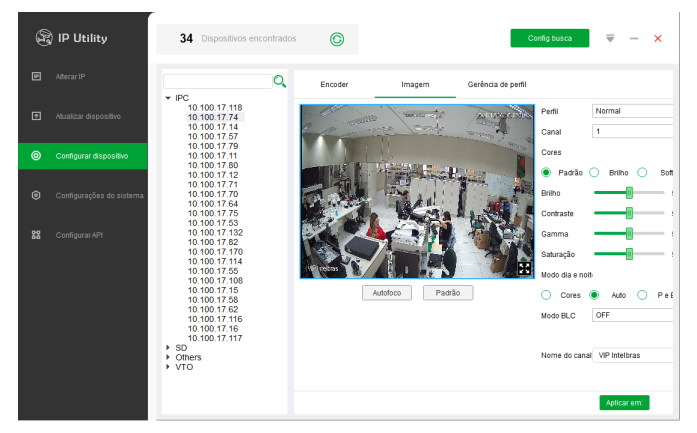

#### Configurar dispositivo

» Etapa 3: defina os parâmetros.

Tabela parâmetros de vídeo:

| Parâmetro | Descrição                                                                                                    |
|-----------|----------------------------------------------------------------------------------------------------|
| Perfil    | Seleciona o perfil do dispositivo de Dia, Noite e Normal.                                                                                                |
| Canal     | Seleciona o número do canal.                                                                                                    |
| Cores     | Seleciona o modo de cor da imagem entre Padrão, Brilho e Soft.                                                                                           |
| Brilho    | Ajusta o brilho da imagem. Quanto maior for o valor, mais brilhante será a imagem.                                                                       |
| Contraste | Ajusta o contraste da imagem. Quanto maior for o valor, mais óbvio será o<br>contraste entre a área clara e a área escura.                               |
| Gamma     | Ajusta o brilho da imagem de uma forma não linear para melhorar a faixa<br>dinâmica de exibição. Quanto maior for o valor, mais brilhante será a imagem. |
| Saturação | Ajusta os tons de cores. Quanto maior o valor, mais clara é a cor. Este valor não<br>afeta a claridade geral da imagem.                                  |

| Modo dia e noite | <ul> <li>Inclui as três opções a seguir:</li> <li>Cores: selecione esta opção para definir a cor da imagem.</li> <li>Auto: selecione esta opção para definir automaticamente a imagem como uma das outras duas opções de acordo com o ambiente.</li> <li>PeB: preto e branco. Selecione esta opção para definir a imagem como preto e branco.</li> </ul>                                                                                                    |
|------------------|----------------------------------------------------------------------------------------------------|
| Modo BLC         | <ul> <li>» OFF: desligue o modo de compensação de luz de fundo.</li> <li>» BLC: compensação de luz de fundo. No ambiente de luz de fundo, a função de compensação pode evitar a silhueta da parte escura ao tirar uma foto.</li> <li>» WDR: Wide Dynamic Range (Ampla Faixa Dinâmica). No contraste de iluminação forte, esta função pode suprimir a área com brilho excessivo e compensar a área com escuridão excessiva para tornar a imagem mais nitida em geral.</li> <li>» HLC: Highlight Compensation (Destaque Compensação). Esta função pode enfraquecer a luz forte para atingir o equilíbrio do brilho.</li> </ul> |
| Nome do canal    | Define o nome do canal do dispositivo. A entrada não pode ser um caractere nulo.                                                                                                    |

### » Etapa 4 (Opcional): defina a função Autofoco.

#### Nota!

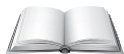

Execute esta etapa quando precisar fazer um ajuste fino de distância focal.

## 1. Clique em Autofoco.

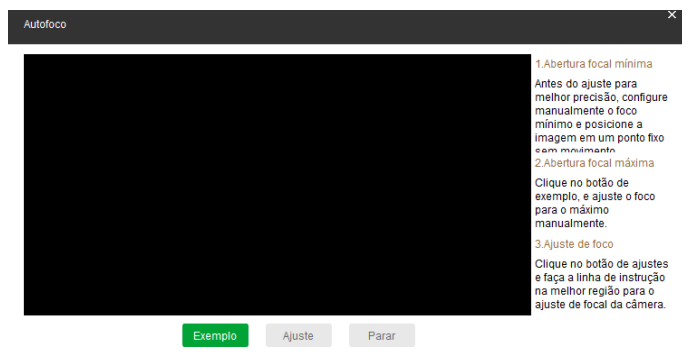

Autofoco

 Ajuste manualmente a distância focal do dispositivo para o valor mínimo e clique em Exemplo. Enquanto isso, ajuste manualmente a distância focal do dispositivo para o valor máximo. A amostragem é iniciada.

| Autofoco |                                                                                                    |
|----------|----------------------------------------------------------------------------------------------------|
|          | 1.Abertura focal mínima                                                                                             |
|          | Antes do ajuste para<br>melhor precisão, configure                                                                  |
|          | manualmente o foco<br>minimo e posicione a<br>imagem em um ponto fito<br>e ano monimento<br>2 Abetrua focal máxima  |
|          | Clique no botão de<br>exemplo, e ajuste o foco<br>para o máximo<br>manualmente.                                     |
|          | 3.Ajuste de foco                                                                                                    |
|          | Cilque no botão de ajustes<br>e faça a linha de instrução<br>n a melhor região para o<br>ajuste de focal da câmera. |
| Exemplo  | Ajuste Parar                                                                                                    |
|          | Amostragem                                                                                                    |

3. Clique em Ajuste.

A interface Área preferencial é exibida. Ajuste manualmente o foco até que a linha indicadora do comprimento focal entre na melhor área.

#### Nota!

- » A linha vermelha indica o valor de definição da imagem e a linha verde indica o valor de definição quando a distância focal muda do mínimo para o máximo.
- » Clique em Parar para interromper o ajuste fino da distância focal.

| Autofoco |           |        |       |                   | ×                                                                                                    |
|----------|-----------|--------|-------|-------------------|----------------------------------------------------------------------------------------------------|
|          |           |        |       | Ácea profesencial | 1.Abertura focal mínima<br>Antes do ajuste para<br>melhor precisão, configure<br>manualmente o foco<br>mínimo e posicione a<br>imagem em um ponto fixo<br>sem movimento |
|          |           |        |       |                   | 2. Abertura focal máxima<br>Clique no botão de<br>exemplo, e ajuste o foco<br>para o máximo<br>manualmente.                                                             |
|          |           |        |       |                   | 3.Ajuste de foco<br>Clique no botão de ajustes<br>e faça a linha de instrução<br>na melhor região para o<br>ajuste de focal da câmera.                                  |
|          | Exemplo A | Njuste | Parar |                   |                                                                                                    |

Resultado final

# Configurando Parâmetros de Perfil

Para permitir que o dispositivo troque de perfil automaticamente durante o trabalho, você pode definir as formas de troca.

Esta função corresponde à função de Gerenciamento de Perfil das câmeras. Para obter mais detalhes, consulte o manual do usuário da câmera.

- » Etapa 1: execute as Etapas 1 a 3 em Acessando a interface de configuração. Etapa 2: clique na aba Gerência de perfil.
- » Etapa 3: definir parâmetros.
  - » Selecione Normal. O dispositivo funciona de acordo com o perfil Normal.
  - » Selecione Perfil fixo e, em seguida, selecione Dia ou Noite. O dispositivo funciona de acordo com o perfil Dia ou Noite.

|   | IP Utility             | 34 Dispositivos encontrado                                             | s O                                     |            | Config busca         | ₹ - ×  |
|---|------------------------|------------------------------------------------------------------------|-----------------------------------------|------------|----------------------|--------|
|   | Alterar IP             | Q                                                                      | Encoder                                 | Imagem     | Gerência de perfil   |        |
|   | Alualizar dispositivo  | * IPC<br>10.100.17.118<br>10.100.17.74<br>10.100.17.14<br>10.100.17.57 | Gerência de perfis<br>Sempre habilitado | O Normal O | Perfil Fixo 🔿 Agenda | Salvar |
| ۲ | Configurar dispositivo | 10.100.17.79<br>10.100.17.11<br>10.100.17.80                           |                                         |            |                      |        |

Tempo integral

» Selecione Agenda e digite Dia de início e Dia de finalização. O tempo de descanso é de noite. Por exemplo, caso defina 8:00–17:00 como dia, 0:00–8:00 e 18:00–24:00 são noite, e o dispositivo muda os perfis de acordo com a programação.

|   | 🖇 IP Utility           | 34 Dispositivos encontrado:                                                                                      | s O                |          | Config busca         | <b>₹</b> - × |
|---|------------------------|----------------------------------------------------------------------------------------------------|--------------------|----------|----------------------|--------------|
|   | Alterar IP             | ٩                                                                                                    | Encoder            | Imagem   | Gerência de perfil   |              |
|   | Atualizar dispositivo  | <ul> <li>IPC</li> <li>10.100.17.118</li> <li>10.100.17.74</li> <li>10.100.17.14</li> <li>10.100.17.57</li> </ul> | Gerência de perfis | Normal   | Perfil Fixo 💿 Agenda | Salvar       |
| ۲ | Configurar dispositivo | 10.100.17.79<br>10.100.17.11<br>10.100.17.80<br>10.100.17.12                                                     | Dia de finalização | 23:59:59 | \$                   | ound         |
|   |                        |                                                                                                    | Program            | วรวัด    |                      |              |

Programação

- » Etapa 4: clique em Salvar para concluir as configurações.
- » Etapa 5: clique em Aplicar em, selecione os dispositivos que você precisa sincronizar aos parâmetros configurados e clique em Configurações.

# 3.6. Configurando as configurações do sistema

Você pode definir as configurações de hora do sistema, reinicialização, restauração, senha do dispositivo e senha do vídeo.

# Temporizador

Você pode calibrar o tempo do dispositivo.

| » | Etapa 1: cli             | ique em 🙆 🔍                | Configu        | urações do s                      | sistem   | a          |                        |   |
|---|--------------------------|----------------------------|----------------|-----------------------------------|----------|------------|------------------------|---|
| B | IP Utility               | 34 Dispositivos encontrado | s O            |                                   | I        | Config bus | a <b>₹</b> –           | × |
|   | Alterar IP               |                            | Tempo          | Reiniciar Restaurar               | Senha    | Lote       | Controle de Licença    |   |
|   | Atualizar dispositivo    | IPC     SD     Others      | Sinc. hora     |                                   |          |            |                        |   |
|   | Configurar dispositivo   |                            | Data/Hora      | 2021-12-06 11:04:59<br>2021-12-06 | 23:59:59 | *          | Sinc PC<br>Sinc manual |   |
| ۲ | Configurações do sistema |                            | Horário de V   | erão                              |          |            |                        |   |
|   | Configurar API           |                            | Habilitar      |                                   |          |            |                        |   |
|   |                          |                            | Formato        | Data                              | O Semana |            |                        |   |
|   |                          |                            | Data de início | Jan 🝷 1                           | - 00:    | 00 ‡       |                        |   |
|   |                          |                            | Data de fim    | Fev - 1                           | • 00:    | 00 🗍       |                        |   |
|   |                          |                            |                |                                   |          |            | Salvar                 |   |
|   |                          |                            | Foi selec      | ionado 0 dispositivo(s)           |          |            |                        |   |

Тетро

» Etapa 2: clique em Próximo ao tipo de dispositivo e então selecione um ou vários dispositivos.

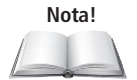

Se o dispositivo não estiver na lista de dispositivos, execute a pesquisa novamente. Para detalhes sobre como pesquisar dispositivos, consulte Adicionando vários dispositivos.

- » Etapa 3: selecione a forma de sincronização de tempo para o dispositivo.
  - » Sinc. manual: especifique a hora, selecione o fuso horário e clique em Sinc. Manual. A hora do dispositivo será sincronizada com a configuração.
  - » **Sinc PC:** clique em *Sinc. PC.* A hora do dispositivo será sincronizada com a hora do PC.
  - » NTP: selecione a caixa de seleção Sincronizar NTP e defina os parâmetros.

## Tabela parâmetros NTP:

| Parâmetro       | Descrição                                                                                     |
|-----------------|-----------------------------------------------------------------------------------------------|
| NTP             | Selecione UTC ou GMT e, em seguida, selecione um fuso horário na lista suspensa<br>à direita. |
| Servidor NTP    | Insira o endereço IP ou nome de domínio do servidor NTP correspondente.                       |
| Porta NTP       | Insira o número da porta do servidor NTP correspondente.                                      |
| Período de att. | Insira o intervalo de tempo que o dispositivo sincroniza com o NTP.                           |

» Etapa 4 (Opcional): selecione a caixa de seleção Horário de verão e defina os parâmetros.

#### Nota!

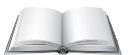

Implemente esta etapa ao usar o dispositivo nos países ou regiões onde o horário de verão é realizado.

Tabela parâmetros de horário de verão:

| Parâmetro      | Descrição                                                     |  |  |
|----------------|---------------------------------------------------------------|--|--|
| Formato        | Selecione Data ou Semana de acordo com as necessidades reais. |  |  |
| Data de início | Defina a hora de início e de término do horário de verão.     |  |  |
| Data de fim    |                                                               |  |  |

» Etapa 5: clique em Salvar para concluir as configurações.

# Reiniciar

Você pode fazer o reinicio manual ou automático do dispositivo.

### Cuidado!

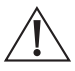

O reinicio interromperá as operações, portanto, faça-o no dispositivo quando a operação não for tão frequente.

» Etapa 1: clique em

Configurações do sistema

» Etapa 2: clique na aba Reiniciar.

0

| æ | ) IP Utility           | 34 Dispositivos encontrad                                    | os ©             |           |           |       | Config bus | ფ ₹ -               | × |
|---|------------------------|--------------------------------------------------------------|------------------|-----------|-----------|-------|------------|---------------------|---|
|   |                        | Q                                                            | Tempo            | Reiniciar | Restaurar | Senha | Lote       | Controle de Licença |   |
|   |                        |                                                              | Auto reiniciar   |           |           |       |            |                     |   |
| ۲ | Configurar dispositivo | 10.100.17.14<br>10.100.17.57<br>10.100.17.79<br>10.100.17.11 | 🗹 Auto reiniciar | Domingo   | •         | 00.00 | \$         | OK                  |   |
|   |                        |                                                              | Reini            | ciar      |           |       |            |                     |   |

» Etapa 3: clique em b próximo ao tipo de dispositivo e então selecione um ou vários dispositivos.

#### Nota!

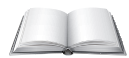

Se o dispositivo não estiver na lista de dispositivos, execute a pesquisa novamente. Para detalhes sobre como pesquisar dispositivos, consulte 3.1. Adicionando dispositivos.

- » Etapa 4: selecione o tipo de reinicialização para o dispositivo de acordo com suas necessidades reais.
  - » Auto reiniciar: em Auto Reiniciar, marque a caixa de seleção Auto Reiniciar e defina um dia da semana e a hora específica e clique em Ok. O dispositivo será reiniciado na hora definida.
  - » Manual: em Manual, clique em Reiniciar. O dispositivo iniciará o reboot imediatamente.

# Restaurando

Restaurando as Configurações Padrão do Dispositivo

Restaurar configurações, exceto:

- » Configurações de rede, como endereço IP.
- » Informações do usuário.
  - » Etapa 1: clique em

Configurações do sistema

» Etapa 2: clique na aba Restaurar.

|   | - | - | ÷  |   |   | - |   |
|---|---|---|----|---|---|---|---|
| Б | e | 5 | ιa | u | г | a | г |
|   |   |   |    |   |   |   |   |

| Padrão de fábrica Padrão |
|--------------------------|
|--------------------------|

#### Restaurar

» Etapa 3: clique em ▶ próximo ao tipo de dispositivo e então selecione um ou vários dispositivos.

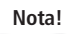

Se o dispositivo não estiver na lista de dispositivos, execute a pesquisa novamente. Para detalhes sobre como pesquisar dispositivos, consulte 3.1. Adicionando dispositivos.

» Etapa 4: clique em Default e clique em OK para voltar para as configurações padrão. Os resultados são exibidos ao lado do dispositivo após a restauração ser concluída. O ícone ( ) significa sucesso, o ícone ( ) significa falha e é possível clicar no ícone para ver detalhes.

# Restaurando as Configurações de Fábrica do Dispositivo

Você pode restaurar as configurações padrão de fábrica. E então você pode recuperar completamente os parâmetros do dispositivo para o padrão de fábrica.

- » Etapa 1: clique em 🙆 Configurações do sistema
- » Etapa 2: clique na aba Restaurar.

| Restaurar |           |                   |        |
|-----------|-----------|-------------------|--------|
|           |           | Padrão de fábrica | Padrão |
|           | Restaurar |                   |        |

» **Etapa 3:** clique em próximo ao tipo de dispositivo e então selecione um ou vários dispositivos.

Nota!

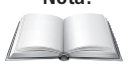

Se o dispositivo não estiver na lista de dispositivos, execute a pesquisa novamente. Para detalhes sobre como pesquisar dispositivos, consulte 3.1. Adicionando dispositivos.

- » Etapa 4 clique em *Padrão de fábrica* e clique em *Ok* para voltar para as configurações de fábrica.

## Exportar Configurações

- » Etapa 1: clique em 🙆 Configurações do sistema
- » Etapa 2: clique na aba Restaurar.
- » Etapa 3: clique em <br/>
  próximo ao tipo de dispositivo e então selecione um ou vários dispositivos.

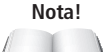

Se o dispositivo não estiver na lista de dispositivos, execute a pesquisa novamente. Para detalhes sobre como pesquisar dispositivos, consulte 3.1. Adicionando dispositivos.

- » **Etapa 4:** clique em *Exportar* sob a aba Configuração de arquivo, selecione o caminho salvo e insira o nome do arquivo. Então, clique em *Ok*.
  - » Os resultados são exibidos ao lado do dispositivo após a restauração ser concluída. O ícone ( ) significa sucesso, o ícone ( ) significa falha e é possível clicar no ícone para ver detalhes.

# Importando Configurações

As primeiras 4 etapas são iguais a Exportar.

- » Etapa 5: clique em Importar e então clique em Ok para aplicar as configurações importadas de todos os dispositivos do mesmo tipo, mesmo modelo e mesma versão. Em seguida, selecione o caminho para salvar e o arquivo importado.
  - » Os resultados são exibidos ao lado do dispositivo após a restauração ser concluída. O (cone ( ) significa sucesso, o (cone ( ) significa falha e é possível clicar no (cone para ver detalhes.

# Modificando a senha do dispositivo

Você pode modificar a senha de login do dispositivo.

- » Etapa 1: clique em 🙆 Configurações do sistema
- » Etapa 2: clique na aba Senha.

| Alterar senha   |                   |           |
|-----------------|-------------------|-----------|
| Senha anterior  |                   | Verificar |
| Nova senha      |                   |           |
|                 | Fraco Médio Forte |           |
| Confirmar senha |                   | ОК        |
|                 |                   |           |

Senha do dispositivo

Se você selecionar vários dispositivos, as senhas de login devem ser as mesmas.

» Etapa 3: clique em próximo ao tipo de dispositivo e então selecione um ou vários dispositivos.

#### Nota!

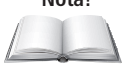

Se o dispositivo não estiver na lista de dispositivos, execute a pesquisa novamente. Para detalhes sobre como pesquisar dispositivos, consulte *3.1. Adicionando dispositivos*.

» Etapa 4: defina a senha. Siga a dica do nível de segurança da senha para definir uma nova senha. Tabela parâmetros de senha:

| Parâmetro       | Descrição                                                                                                    |
|-----------------|----------------------------------------------------------------------------------------------------|
| Senha Anterior  | Digite a senha antiga do dispositivo. Para certificar-se de que a senha antiga foi<br>inserida corretamente, você pode clicar em Verificar para verificar.                                                                                                    |
| Nova Senha      | Digite a nova senha para o dispositivo. Há uma indicação da força da senha.<br>A senha deve consistir em 8 a 32 caracteres sem espaço em branco e conter pelo<br>menos dois tipos de caracteres entre maiúsculas, minúsculas, números e caracteres<br>especiais (excluindo ' " ; : &). |
| Confirmar Senha | Confirmar a nova senha                                                                                                    |

» Etapa 5: clique em Ok para concluir a modificação.

# Configuração de lote

#### Padrão de Vídeo

Existem dois padrões de vídeo, PAL e NTSC. Selecione o necessário de acordo com as necessidades.

- » Etapa 1: clique em
- Configurações do sistema
- » Etapa 2: clique na aba Lote.
- » Etapa 3: clique em próximo ao tipo de dispositivo e então selecione um ou vários dispositivos.

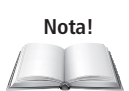

Se o dispositivo não estiver na lista de dispositivos, execute a pesquisa novamente. Para detalhes sobre como pesquisar dispositivos, consulte 3.1. Adicionando dispositivos.

Se você não souber de qual dispositivo o arquivo de vídeo é exportado, você pode selecionar vários dispositivos para que o sistema os experimente um por um até obter sucesso.

- » Etapa 4: selecione PAL ou NTSC da lista suspensa Padrão de Vídeo conforme precisar, e clique em Salvar.
  - » Os resultados são exibidos ao lado do dispositivo após a restauração ser concluída. O (cone ( ) significa sucesso, o (cone ( ) significa falha e é possível clicar no (cone para ver detalhes.

# Configuração do Lote

Você pode modificar a senha do dispositivo ou outros parâmetros por meio da configuração em lote. Certifique-se de ter obtido os comandos correspondentes do suporte técnico com antecedência.

» Etapa 1: clique em 🧕

Configurações do sistema

- » Etapa 2: clique na aba Lote.
- » Etapa 3: clique em próximo ao tipo de dispositivo e então selecione um ou vários dispositivos.

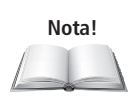

Se o dispositivo não estiver na lista de dispositivos, execute a pesquisa novamente. Para detalhes sobre como pesquisar dispositivos, consulte 3.1. Adicionando dispositivos.

Se você não souber de qual dispositivo o arquivo de vídeo é exportado, você pode selecionar vários dispositivos para que o sistema os experimente um por um até obter sucesso.

# Configuração de Tabela

A função *Tipo de Operação* permite que você execute algumas configurações de dispositivo em lotes. Isso é útil quando você tem muitos dispositivos para configurar. As configurações incluem modificação de IP, criação de senha, modificação de senha, atualização de dispositivos e adição de lista de permissão.

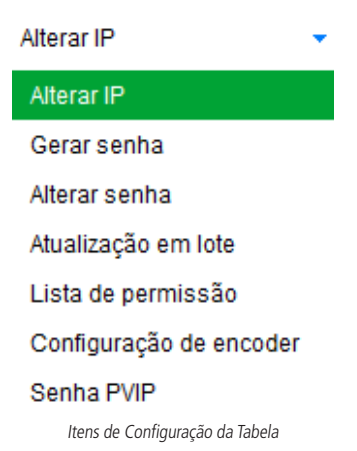

» Etapa 1: clique em 🤍

» Etapa 2: clique na aba Lote.

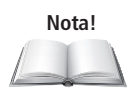

Se o dispositivo não estiver na lista de dispositivos, execute a pesquisa novamente. Para detalhes sobre como pesquisar dispositivos, consulte *3.1. Adicionando dispositivos*.

Se você não souber de qual dispositivo o arquivo de vídeo é exportado, você pode selecionar vários dispositivos para que o sistema os experimente um por um até obter sucesso.

- » Etapa 3: na seção Tabela de Configuração, clique em Abrir para abrir o modelo, preencha a (s) folha (s) conforme necessário e salve o modelo localmente.
  - » O modelo está disponível no site para download em https://www.intelbras. com/pt-br/software-para-configuracoes-dos-dispositivos-de-seguranca-ip-ip--utility-next

#### Nota!

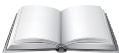

A coluna Result do modelo exibe se a configuração foi bem-sucedida. Não há necessidade de preencher.

| Tabela de configur | ração        |               |
|--------------------|--------------|---------------|
| Modelo XLS         |              | Abrir         |
| Tipo de operação   | Alterar IP 👻 | Configurações |

Config. da Tabela

- » **Etapa 4:** selecione um tipo de configuração na lista suspensa Tipo de Operação, clique em *Config*, selecione o modelo que você salvou e clique em *Abrir*.
- » Etapa 5: para confirmar o resultado, abra o modelo e, em seguida, visualize a coluna Result.

# 4. Incompatibilidade

Nossos produtos correntes possuem compatibilidade com o IP Utility em suas várias funções. Neste capítulo está apresentada uma tabela com câmeras IP e gravadores que possuem alguma incompatibilidade com o IP Utility. Onde há um "×" indentificase a incompatibilidade, caso não tenha, o produto responde como esperado.

| Modelo            | Buscar<br>dispositivo | Inicialização | Alteração<br>de IP | Interface<br>web | Atualizar<br>dispositivo | Encoder | Restaurar |
|-------------------|-----------------------|---------------|--------------------|------------------|--------------------------|---------|-----------|
| VIP 1130 B/D G2   | -                     | -             | -                  | -                | ×                        | -       | -         |
| VIP 5280 B IA     | -                     | -             | -                  | -                | -                        | ×       |           |
| VIP 5550 B/D Z IA | -                     | -             | -                  | -                | -                        | ×       |           |

# 5. Ajuda

Este capítulo apresenta como visualizar o arquivo Help (Ajuda), arquivo QA e versão do software, como definir parâmetros de rede e parâmetros de atualização.

# 5.1. Arquivo Help

» Clique em <br/>
no canto superior direito e selecione Help para visualizar o Manual do Usuário.

# 5.2. Versão do Software

» Clique em 🔻 e selecione Sobre para ver a versão do software.

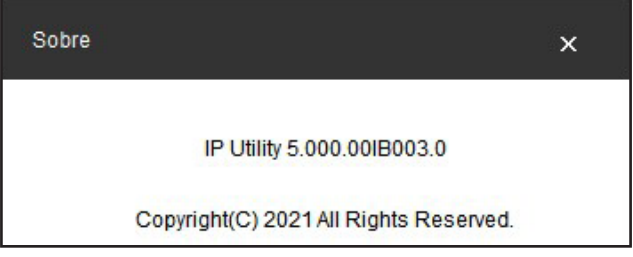

Sobre

# 5.3. Configurando

# Configurando Parâmetros

| Configuração                |                       | x                        |
|-----------------------------|-----------------------|--------------------------|
| Modo de login 💿 Mo          | do de segurança       | )Modo de compatibilidade |
| Timeout de atualização(/Min | ) 20                  | (5~30)                   |
| Timeout de rede(/Sec)       | 30                    | (5~30)                   |
| Atualização rápida(/Time)   | ●1KB ○16KB            |                          |
| Exportar Log                | For 100MB–2GB upgrade | efiles                   |
|                             | Ok                    |                          |

Configuração

Tabela parâmetros de configuração:

| Parâmetro                        | Descrição                                                                                                    |  |  |
|----------------------------------|----------------------------------------------------------------------------------------------------|--|--|
| Modo de login                    | Modo de segurança (default): Faça login apenas com o método de<br>autenticação seguro.<br>Modo de compatibilidade: Tente fazer login com o método de autenticação<br>seguro ou inseguro, por sua vez. Tem riscos potenciais e não é recomendado<br>o uso.                                                                                                    |  |  |
|                                  | Cuidado! O modo de compatibilidade tem riscos de segurança potenciais. Recomenda-se fazer login no modo de segurança.                                                                                                    |  |  |
|                                  |                                                                                                    |  |  |
| Timeout de atualização<br>(/Min) | O tempo máximo de atualização para um único dispositivo quando o<br>dispositivo é atualizado.<br>Quando o tempo de atualização do dispositivo é maior do que o valor<br>definido, o sistema avisa que a atualização falha.                                                                                                    |  |  |
| Timeout de<br>atualização (/Min) | O tempo limite máximo para conexão de rede quando o dispositivo é<br>atualizado.<br>Quando o tempo limite da rede é maior do que o valor definido, o sistema<br>para de atualizar.                                                                                                    |  |  |
| Atualização<br>rápida (/Time)    | Selecione a velocidade de carregamento ao atualizar.<br>Se o pacote for <100 MB, a ferramenta carrega o pacote a 1 KB/s. A velocidade não pode ser modificada.<br>Se o tamanho do pacote for <200 MB, a ferramenta carrega o pacote a 16 KB/s. A velocidade não pode ser modificada.<br>Se tamanho do pacote de 100 MB $\leq$ for <2 G, a Ferramenta carrega o pacote a 1 KB/s. |  |  |

# Autenticação de Login

A versão do programa do dispositivo é antiga. Atualize o dispositivo ou habilite o modo de compatibilidade (IP Utility).

No modo de segurança, há uma caixa de diálogo *Login Falhou* exibida se o dispositivo adicionado não suportar o login no modo de segurança.

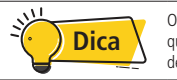

Operar de acordo com as instruções e adicionar o dispositivo novamente, quando esta dica aparecer. Existem dois métodos e você pode selecionar um deles.

- » Recomenda-se atualizar o compartimento do dispositivo que está disponível para fazer login no Modo de segurança. Pode garantir a segurança do sistema.
- » Clique em , selecione Configurações, e vá para o modo de login em Modo de Compatibilidade.

Dispositivos pesquisados por segmento de rede podem ser todos pesquisados com sucesso, independentemente de os dispositivos suportarem login no modo de segurança.

#### Nota!

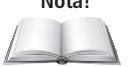

A pesquisa de dispositivo não aciona o login do dispositivo e a autenticação de login não é realizada. A lista de dispositivos é exibida normalmente.

Falha de login. A versão do programa do dispositivo é antiga. Atualize o dispositivo ou habilite o modo de compatibilidade (IP Utility).

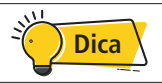

No modo de segurança, se o dispositivo operado não suportar o login no modo de segurança, mas precisar ser atualizado, reinicializado e assim por diante, a caixa de diálogo Login Falhou será exibida.

Operar de acordo com as instruções e, em seguida, repetir as operações com falha quando esta dica aparecer. Existem dois métodos e você pode selecionar um deles.

- » Recomenda-se atualizar o compartimento do dispositivo que está disponível para fazer login no Modo de segurança. Pode garantir a segurança do sistema.
- » Clique em 💗 , selecione *Configurações*, e alterne para o modo de login em Modo de Compatibilidade.

# O Modo de compatibilidade tem riscos de segurança potenciais. Continuar?

Clique em 🔻 , selecione *Configurações*, e alterna para o modo de login em Modo de compatibilidade.

| Mo, At | enção! × <sub>ide</sub>                                                  |
|--------|--------------------------------------------------------------------------|
|        |                                                                          |
| Tim    |                                                                          |
| Tin    | ) modo de compatibilidade tem potenciais riscos de segurança. Continuar? |
| Atu    |                                                                          |
| Exp    | Ok                                                                       |

Alterne para o modo de compatibilidade (1)

O Modo de compatibilidade tem riscos de segurança potenciais. Modo de segurança é recomendado.

Mude para o modo de login Modo de compatibilidade e clique em Ok para confirmar.

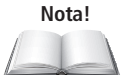

O modo de compatibilidade tem riscos de segurança potenciais. Pense duas vezes antes de operar.

| Configuração                |                        | ×                       |
|-----------------------------|------------------------|-------------------------|
| Modo de login 💿 Mod         | do de segurança        | Modo de compatibilidade |
| Timeout de atualização(/Min | ) 20                   | (5~30)                  |
| Timeout de rede(/Sec)       | 30                     | (5~30)                  |
| Atualização rápida(/Time)   | ●1KB ○16               | 6KB                     |
| Exportar Log                | For 100MB–2GB u<br>Não | pgrade files            |
|                             | Ok                     |                         |

Alterne para o modo de compatibilidade (2)

# 6. Recomendações de cibersegurança

A cibersegurança é mais do que apenas uma palavra da moda: é algo que pertence a todos os dispositivos conectados à internet. A vigilância por vídeo IP não é imune aos riscos cibernéticos, mas adotar etapas básicas para proteger e fortalecer redes e aparelhos em rede os tornará menos suscetíveis a ataques. Abaixo estão algumas dicas e recomendações sobre como criar um sistema de segurança mais seguro.

Ações obrigatórias a serem tomadas para segurança de rede de equipamentos básicos:

# 6.1. Use senhas fortes

Siga as sugestões a seguir para definir senhas:

- » O comprimento não deve ser inferior a 8 caracteres;
- » Inclua pelo menos dois tipos de caracteres, os tipos de caracteres incluem letras maiúsculas e minúsculas, números e símbolos;
- » Não contenha o nome da conta ou o nome da conta na ordem inversa;
- » Não use caracteres contínuos, como 123, abc, etc.;
- » Não use caracteres sobrepostos, como 111, aaa, etc..

# 6.2. Atualizar firmware e software do cliente

De acordo com o procedimento padrão na indústria de tecnologia, recomendamos manter o firmware do seu equipamento (como NVR, DVR, câmera IP, etc.) atualizado para garantir que o sistema esteja equipado com os patches e correções de segurança mais recentes. Quando o equipamento estiver conectado à rede pública, é recomendável habilitar a função *Verificação automática de atualizações* para obter informações oportunas das atualizações de firmware divulgadas pelo fabricante.

Sugerimos que você baixe e use a versão mais recente do software cliente

O ideal é ter recomendações para melhorar a segurança da rede do seu equipamento:

- Proteção Física: sugerimos que você execute proteção física aos equipamentos, principalmente dispositivos de armazenamento. Por exemplo, coloque o equipamento em uma sala e gabinete de computador especial e implemente uma permissão de controle de acesso bem feita e gerenciamento de chaves para evitar que pessoas não autorizadas realizem contatos físicos, como hardware danificado, conexão não autorizada de equipamento removível (como disco flash USB, porta serial), etc.
- Mudar Senhas Regularmente: sugerimos que você altere as senhas regularmente para reduzir o risco de ser descoberta ou rompida.
- 3. Definir e atualizar as informações de redefinição de senhas em tempo hábil: o equipamento suporta a função de redefinição de senha. Configure as informações relacionadas para redefinição de senha a tempo, incluindo a caixa de correio do usuário final e perguntas sobre proteção de senha. Se as informações mudarem, modifique-as a tempo. Ao definir questões de proteção de senha, sugere-se não usar aquelas que podem ser facilmente adivinhadas.
- 4. Habilitar Bloqueio de Conta: o recurso de bloqueio de conta está habilitado por padrão e recomendamos que você o mantenha ativado para garantir a segurança da conta. Se um invasor tentar fazer login com a senha errada várias vezes, a conta correspondente e o endereço IP de origem serão bloqueados.
- Alterar HTTP padrão e outras portas de serviço: sugerimos que você altere o HTTP padrão e outras portas de serviço para qualquer conjunto de números entre 1024 ~ 65535, reduzindo o risco de estranhos serem capazes de adivinhar quais portas você está usando.
- Habilitar HTTPS: sugerimos que você habilite o HTTPS, para que você visite o serviço da Web por meio de um canal de comunicação seguro.
- 7. Habilitar Lista em Branco: sugerimos que você habilite a função de lista branca para evitar que todos, exceto aqueles com endereços IP especificados, acessem o sistema. Portanto, certifique-se de adicionar seu o endereço IP do computador e o endereço IP do equipamento que o acompanha para a lista de permissões.

- Conexão de Endereço MAC: recomendamos que você vincule o endereço IP e MAC do gateway ao equipamento, reduzindo assim o risco de spoofing de ARP.
- Atribuir contas e privilégios de maneira razoável: de acordo com os requisitos de negócios e gerenciamento, adicione usuários de maneira razoável e atribua um conjunto mínimo de permissões a eles.
- Desativar serviços desnecessários e escolher modos seguros: se não for necessário, é recomendável desligar alguns serviços, como SNMP, SMTP, UPnP, etc., para reduzir os riscos.

Se necessário, é altamente recomendável que você use modos de segurança, incluindo, mas não se limitando aos seguintes serviços:

- » **SNMP:** escolha SNMP v3 e configure senhas de criptografia e senhas de autenticação fortes.
- » SMTP: escolha TLS para acessar o servidor da caixa de correio.
- » FTP: escolha SFTP e configure senhas fortes.
- » Ponto de acesso AP: escolha o modo de criptografia WPA2-PSK e configure senhas fortes.
- 11. Transmissão Criptografada de Áudio e Vídeo: se o conteúdo dos dados de áudio e vídeo for muito importante ou sensível, recomendamos que você use a função de transmissão criptografada para reduzir o risco de roubo de dados de áudio e vídeo durante a transmissão.

Obs.: a transmissão criptografada causará alguma perda na eficiência da transmissão.

### 12. Auditoria Segura:

- » Verifique os usuários online: sugerimos que você verifique os usuários online regularmente para ver se o dispositivo está conectado sem autorização.
- » Verifique o registro do equipamento: ao visualizar os registros, você pode saber os endereços IP que foram usados para fazer login em seus dispositivos e suas principais operações
- 13. Log na Rede: devido à capacidade de armazenamento limitada do equipamento, o registro armazenado é limitado. Se você precisar salvar o log por um longo tempo, é recomendável habilitar a função de log da rede para garantir que os logs críticos sejam sincronizados com o servidor de log da rede para rastreamento.

- 14. **Construir um ambiente de rede seguro:** para melhor garantir a segurança do equipamento e reduzir potenciais riscos cibernéticos, recomendamos:
  - » Desative a função de mapeamento de porta do roteador para evitar o acesso direto aos dispositivos da intranet da rede externa.
  - » A rede deve ser particionada e isolada de acordo com as necessidades reais da rede. Se não houver requisitos de comunicação entre duas sub-redes, sugere-se o uso de VLAN, rede GAP e outras tecnologias para particionar a rede, de modo a obter o efeito de isolamento da rede.
  - » Estabeleça o sistema de autenticação de acesso 802.1x para reduzir o risco de acesso não autorizado a redes privadas.
  - » É recomendável que você habilite o firewall do seu dispositivo ou o recurso de lista negra e lista de permissões para reduzir o risco de seu dispositivo ser atacado.

# intelbras

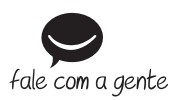

Suporte a clientes: (48) 2106 0006 Fórum: forum.intelbras.com.br Suporte via chat: chat.intelbras.com.br Suporte via e-mail: suporte@intelbras.com.br SAC: 0800 7042767 Onde comprar? Quem instala?: 0800 7245115